## Instructions for International Chinese Language Teachers Scholarship Application

-For Applicants

Please carefully read the instructions before applying for the scholarship.

## Step 1: Visit http://cis.chinese.cn/account/login

Register an account through [CREATE AN ACCOUNT] and log in with your account.

Choose the International Chinese Teacher Scholarship.

**Step 2**: **Input Personal Details.** Click "**Edit Personal Details**" and finish inputting personal details by filling in all the information, choose Lanzhou Jiaotong University as your first choice.

Step 3: Submit your application and keep your attention on the process and patiently

wait for the result.